## 西门子 S7-1200 和 S7-1500 系列以太网通讯 (直接地址)

一、通讯测试准备

- (1) PLC 型号: CPU1217C (S7-1200 和 S7-1500 系列的 PLC 均可)
- (2) PLC的 IP 地址为 192. 168. 1. 100
- (3)HMI 型号: 5B10+SP5500TP(使用 demo 时需根据实际情况更改机型)
- (4) HMI 的 Ethernet1 的 IP 地址为 192.168.1.11
- (5)测试时使用的软件是 GP Pro EX(V4.09.120)和 TIA Portal V16

二、GP-Pro EX 软件设置

(1)制造商选择 Siemens AG,系列选择 SIMATIC S7 EtherNet,端口默认以太网(TCP)

| 控制器/ PLC                                                    |
|-------------------------------------------------------------|
|                                                             |
| · · · · · · · · · · · · · · · · · · ·                       |
| 制造商 Siemens AG 系列 SIMATIC S7 Ethemet 端口 以太网 (TCP)           |
|                                                             |
| │                                                           |
| Port No. (FETCH) 1024 🗘 🗹 Auto                              |
| (WRITE) 1025 ≑                                              |
| Timeout 3 (sec)                                             |
| Retry 0                                                     |
| Wait To Send 0 🖨 (ms) Default                               |
| 特定控制器的设置                                                    |
|                                                             |
| 编号 控制器名称     设置                                             |
| 1 PLC1 Int PLC Type=S7-1200 Series,Device Names=English,De: |
|                                                             |
|                                                             |
|                                                             |
|                                                             |

(2)特定控制器中, PLC Type 选择 S7-1200 Series, Destination IPAddress 填入 PLC 的 IP 地址

| 控制器/ PLC                                              | 🍰 特定控制器设置 🛛 🕹 🗙                                                                         |                |
|-------------------------------------------------------|-----------------------------------------------------------------------------------------|----------------|
| 控制器/ PLC1                                             | PLC1                                                                                    |                |
| 摘要                                                    | PLC Type S7-1200 Series 🗸                                                               | S7-1200 Series |
| 制造商 Siemens AG 系列 SIMATIC S7 E                        | Device Names                                                                            | 57 1200 Series |
| 文本数据模式 1 更改                                           | (If you change "PLC Type" or "Device Names",<br>please reconfirm all address settings.) |                |
| 通讯设置                                                  | Destination IP Address 192. 168. 1. 100                                                 | 填入PLC的IP地址     |
| Port No. (FETCH) 1024 Auto                            |                                                                                         |                |
| (WRITE) 1025                                          | CPU Rack Number 0                                                                       |                |
| Timeout 3 (sec)                                       | CPU Slot Number 1                                                                       |                |
| Retry 0                                               | Tag Data                                                                                |                |
| Wait To Send 0 🚖 (ms) Default                         | Use Tag Data                                                                            |                |
| 特定控制器的设置                                              | ~ · · · · · · · · · · · · · · · · · · ·                                                 |                |
| 允许的控制器/ <u>添加控制器</u><br>PLC 数重 16                     | New Edit                                                                                |                |
| 编号 控制器名称     设置                                       | Default                                                                                 |                |
| 👗 1 PLC1 Interest PLC Type=S7-1200 Series, Device Nan |                                                                                         |                |
| _                                                     | 确定(O) 取消                                                                                |                |
|                                                       |                                                                                         |                |
|                                                       |                                                                                         |                |
|                                                       |                                                                                         |                |
| J                                                     |                                                                                         |                |

三、西门子 PLC 设置

(1)将西门子 PLC 的以太网端口的 IP 地址设置为 192.168.1.100

|                                                                                                    | /DC]          | □ □ □ □ □ □ □ □ □ □ □ □ □ □ □                                       |
|----------------------------------------------------------------------------------------------------|---------------|---------------------------------------------------------------------|
| <b>常規</b> 10 变量 系                                                                                       | 统常数 文本        |                                                                     |
| 常规<br>以太网地址<br>时间同步                                                                                     | ▲ 以太网地址 接口连接到 |                                                                     |
| 探1F視式<br>▶ 高级选项<br>Web 服务器访问<br>▶ DI 14/DQ 10                                                           |               | 子网: 未联网 ▼<br>添加新子网                                                  |
| <ul> <li>&gt; AI 2/AQ 2</li> <li>&gt; 高速计数器 (HSC)</li> <li>&gt; 脉・中发生器 (PTO/PWM)</li> <li>启动</li> </ul> | IP 协议<br>≡ -  | ● 在项目中设置 IP 地址<br>IP 地址: 192 . 168 . 1 100                          |
| <sup>1014↑</sup><br>通信负载<br>系统和时钟存储器<br>▶ Web 服务器<br>支持多语言<br>时间                                        |               | 子网摘码: 255.255.255.0<br>使用路由器<br>路由器地址: 0 .0 .0 .0<br>在设备中直接设定 IP 地址 |

(2) 设置 PLC 的防护与安全,在连接机制中勾选"允许来自远程对象的 PUT/GET 通信访问"

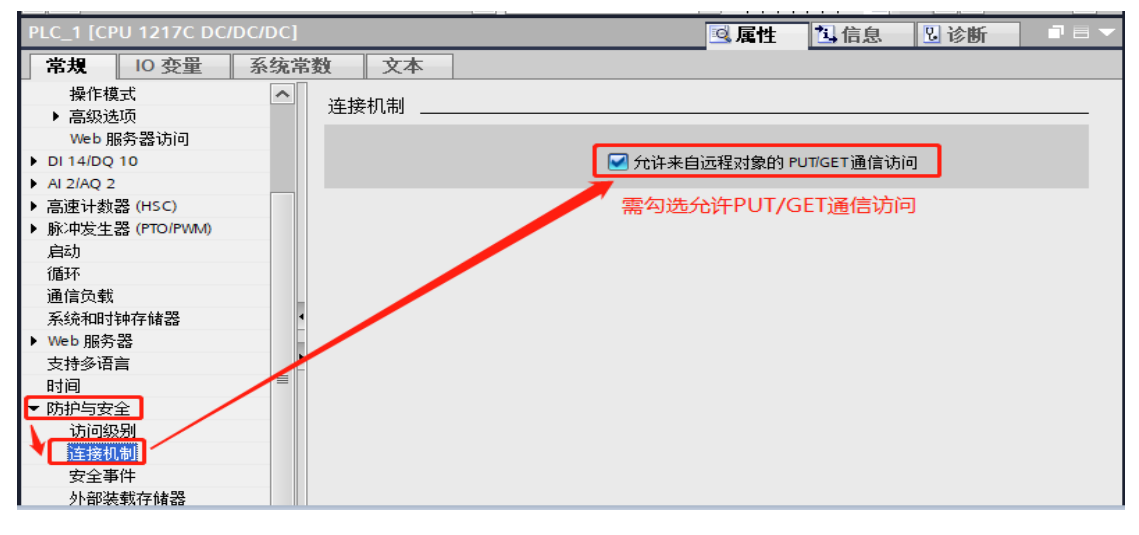

(3) 如果使用到 DB 块, 对于 DB 块需要取消勾选"优化的块访问"

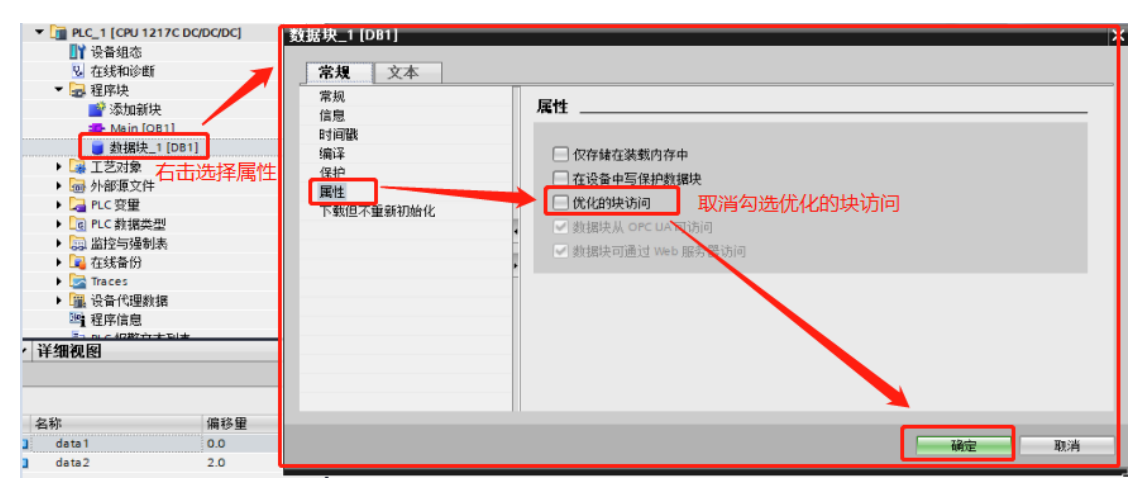

四、测试

(1)将人机界面程序及 PLC 程序分别下载

(2)用网线将人机界面和 PLC 连接起来

(3) 按下开关 MO. 0, QO. 0 指示灯变亮; 松开开关 MO. 0, QO. 0 指示灯 变灭,则通讯成功。按下或者松开开关 MO. 1 和 MO. 2,相应指示灯 也会出现相同的变化。